## In nur 4 Schritten auf dem neusten Stand die neue Gemeinde-App iSense ist da!

01

Laden Sie die App iSense aus dem App Store (iOS) oder Google Play Store (Android) herunter.

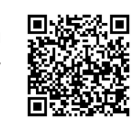

03

04

Wählen Sie die Gemeinde Wünnewil-Flamatt aus und bestätigen Sie Ihre Auswahl am unteren Bildschirmrand.

| ( | s Sense                                   |
|---|-------------------------------------------|
|   | Rechercher un favori                      |
| ŀ | Vos favoris                               |
| l | 😒 Vous rizvez pes encore ajouté de fovori |
| ŀ | Autres                                    |
| L | Winnewit-Florrett                         |
|   | O Brünieried                              |
|   | O Bisingen                                |
|   | O Didingen                                |
|   | O Otters                                  |
|   | O Heltenried                              |
| ſ |                                           |

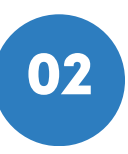

Öffnen Sie die App und lesen Sie die Informationen durch. Drücken Sie anschliessend 3x auf "Weiter", um fortzufahren.

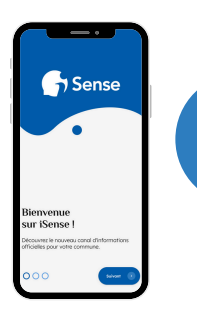

Sie befinden sich nun auf der Hauptseite.

Hier finden Sie alle Neuigkeiten und aktuellen Informationen Ihrer ausgewählten Gemeinde.

Sie sind nun startklar

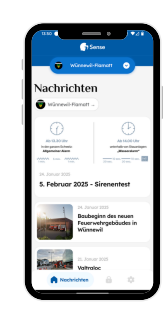

cobal,

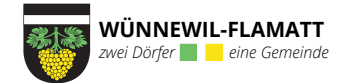